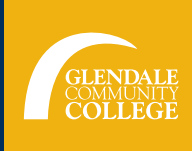

• An email account

Before you begin the application make sure you have:

## Your social security number or a valid TIN (Tax identification Number) Your address and phone number • Your educational history, including where you graduated from high school and the last college you attended, and the years you last attended these institutions Know your residency status >>If you have a permanent resident card, you will need to know your alien registration number, the issued date and expiration date. PART 1 PART 2 Go to www.glendale.edu/apply and then click on Then click on Start Application the **OpenCCC** Apply box 1 OpenCCC Apply 4 Welcome Introduction Welcome to the Application for Admission to College. Please take a moment to review the information below before starting your application. Click on Create an Account Start Application Application to College Before applying to college you must first have an OpenCCC account. The OpenCCC single sign-in account allows you to access the online services of the California Community College You will be able to submit your application once you OpenCCC is a service of the California Community Colleges Chancellors Office. The information in your account is kept prisee the green arrow check marks on all the sections on the left side. If all the check marks are not green, Create an Account or Sogn In you will need to edit or add information. **Review Application** After you create your account, save your OpenCCC Introduction Save as PDF account information since you may need it in the Enrollment future (note this information is different from your MyGCC login information) ccount/Mailing V Information 5 Enrollment Information Account Created Term Your secure OpenCCC account has been created. 3 Major/Program area of study Education 🧹 Please take a moment to ensure that you remember your username and password. Educational Goal Your CCCID is: itizenship/Military 🧹 Account/Mailing Address Next Step Continue to a Secure CCC Application OpenCCC Account Then click on Continue Residency in order to start on the Continue Needs & Permanent Address college application Previous Name Main Phone Second Phone OpenCCC Username: \_\_\_\_ Email ew Application > Social Security Number Password: \_\_\_\_\_ CCCID: \_\_\_\_\_ Once you submit your application, you will see the confirmation page. Note, the confirmation number is not your Student ID number. You will receive an email from GCC after 24-72 hours (not including the If you have any questions weekend and holidays) with your Student ID number. 6 Confirmation about the application, Your application for admission has been submitted to Glendale Community College. Th you can contact CCCID Glendale Community College Student Outreach Services at College Applied to Term Applied for Summer and Fall 2016 Email Address 818-240-1000 Ext. 4767 Submission Date & Time Confirmation Number

Confirmation # \_\_\_\_